iOS

## Wie kann ich in iOS die Smileys und Emoticons aktivieren aktivieren bzw. einschalten?

- Damit die Smileys und Emoticons verwendet werden können, muss zunächst die **Emoji-Symbole-Tastatur** aktiviert werden.
- Dazu den Menü-Punkt Einstellungen Allgemein auswählen.
- Etwas nach unten scrollen bis zum Punkt **Tastatur**.
- Hier den Menü-Punkt **Tastaturen** und anschließend **Tastatur** hinzufügen auswählen.
- Wieder etwas nach unten scrollen bis zum Eintrag **Emoji-Symbole** und diesen durch Antippen aktivieren.
- Wenn man nun z.B. beim Schreiben einer SMS oder iMessage in der Tastatur auf die kleine Weltkugel (links unten) klickt, kann man die Smileys und Emoticons auswählen und einfügen.

Eindeutige ID: #1137 Verfasser: Christian Steiner Letzte Änderung: 2015-09-01 12:34